# ClubRunner

Help Articles > Nova > Financial > How do I create a batch of invoices?

How do I create a batch of invoices?

Ryan A. - 2025-05-08 - Financial

ClubRunner's financials section allows you to create batch orders which will generate multiple invoices at a time so you don't have to generate them individually.

- To begin, log in to your account through your club homepage, then click on Member Area on the top right under your club banner. <u>Alternatively, click here to go</u> <u>directly to the ClubRunner login page.</u>
- 2. Once logged in, click on **Financials** in the left-hand side menu and select **Batches**.

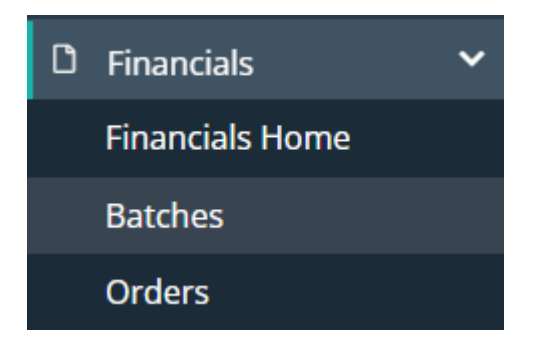

3. Here you'll see a list of already-created batch orders. To start the batch creation process, click the **Create Batch Order** button.

#### **Batch Orders**

| <b>Q</b> Sear  | ch           |               | Display 100               | records    | 🕂 Create Bat | ch Order |
|----------------|--------------|---------------|---------------------------|------------|--------------|----------|
| BATCH<br>NO. ^ | DATE 🗸       | DESCRIPTION - | INVOICES / RECIPIENTS 😨 🗸 | TOTAL (USD | ) 😮 Status 🗸 | ACTIONS  |
| 45             | Apr 26, 2025 | Demo          | 108                       | 71940.00   | Closed       | -        |

4. Set the date and description of the new batch order, then click the **Save** button to proceed. The batch number is automatically assigned.

## Create Batch Order

| Date *        | 05/07/2025 📼                           |      |
|---------------|----------------------------------------|------|
| Batch No. *   | 46                                     |      |
| Description * |                                        |      |
|               | Total characters including HTML: 0/200 |      |
|               | Cancel                                 | Save |

5. Now you'll be on the setup screen for the batch order. You can adjust the order date, invoice date, and payment due date by clicking the Edit button under the "Order and Invoice Details" section.

| ORDER AND INVOID | E DETAILS                             | Edit |
|------------------|---------------------------------------|------|
| Order Date       | May 07, 2025                          |      |
| Invoice Date     | May 07, 2025                          |      |
| Payment Terms    | 30 Day(s)                             |      |
| Due Date         | Jun 06, 2025 (Based on Payment Terms) |      |

6. Next you'll add items to your batch order. Under the "Batch Items" section click the **Add Batch Item** button.

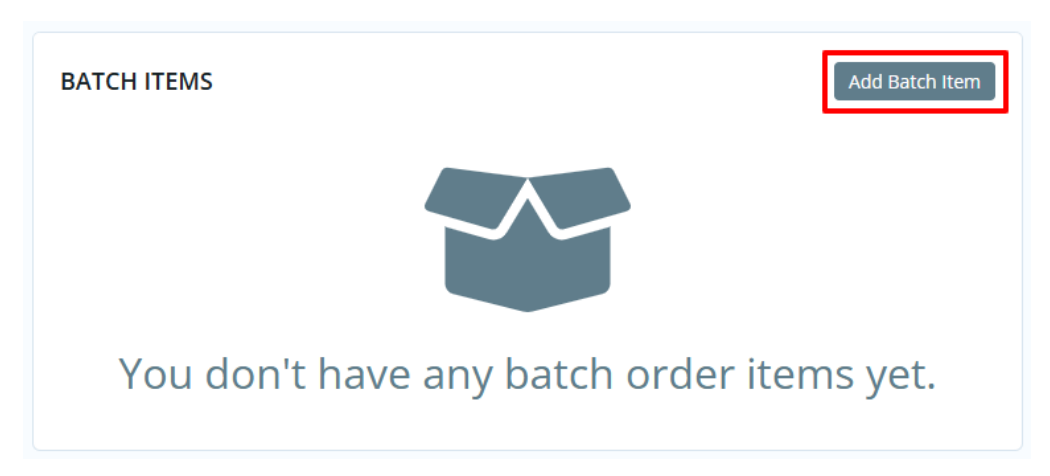

7. When you click in to add your first batch item, the "Select Recipients" Smart List drop-down menu will appear. This is prompting you to select a group of recipients to load into the batch item. Select the appropriate group based on your needs and you'll see that these recipients get listed further down under the "Recipients" section of the page.

### Select Recipients

| Smart List * | βearch Smart List                      | ~ |
|--------------|----------------------------------------|---|
|              | Active Members                         |   |
|              | Active Members living in Oakville      |   |
|              | Honorary Members                       |   |
|              | Membership Type Fees Test - Smart List |   |
|              | Other Users (Orders)                   |   |
|              | Past Members (Orders)                  |   |

8. Next you'll set the "Batch Item Details" by first selecting an item type. You can search the boxes in this section by typing into the box or alternatively select an option in the drop-down menus. The available items and options will dynamically change based on your selections. Complete each item to proceed to the next step.

Below are examples of different options that you may see:

#### Membership Fee:

| Item Type *                                                        | Membership Fee                         | × ~               |
|--------------------------------------------------------------------|----------------------------------------|-------------------|
| Membership Type *                                                  | Active                                 | × ~               |
| Description *                                                      | Active - Membership Fee                |                   |
| oduct:                                                             |                                        |                   |
|                                                                    |                                        |                   |
| Batch Item Details                                                 |                                        |                   |
| Batch Item Details                                                 | Product                                | ×                 |
| Batch Item Details Item Type * Product *                           | Product<br>Meals                       | × •               |
| Batch Item Details<br>Item Type *<br>Product *<br>Product Option * | Product<br>Meals<br>Standard Breakfast | × ×<br>× ×<br>× × |

9. The next step is to set the default price and quantity for this batch item. Please note that quantity is not always open to be set, depending on selections in earlier steps.

#### Price Calculations

| Default Price (USD) | 10 | Apply |
|---------------------|----|-------|
| Default Quantity    | 1  | Apply |

The default price and quality can be applied to multiple recipients at once. To do this you'll first want to select the recipients who you want to apply the specific price and quantity to from the "Recipients" list. You can check or uncheck each recipient that was populated from the initial step of this process (they are all checked by default). 25 recipients are shown at one time, so you may need to navigate through numerous "list pages" here.

#### Recipients

| ٩        | Search                     |                    |          |             |             |
|----------|----------------------------|--------------------|----------|-------------|-------------|
| 3 of 1   | 08 total records selected. |                    |          |             |             |
|          | NAME <sup>▲</sup>          | TYPE MEMBER ACTIVE | QUANTITY | PRICE (USD) | TOTAL (USD) |
|          | ClubRunner Support Team    | Standard           |          |             |             |
| ✓        | John Domi                  | Standard           | 1        | 40          | 40.00       |
|          | Abramo Limrick             | Standard           |          |             |             |
| <b>~</b> | Ahmad Ritchinson           | Standard           | 1        | 40          | 40.00       |
| <b>~</b> | Alberik Molloy             | Standard           | 1        | 40          | 40.00       |

With the proper recipients selected, click the **Apply** button for the default price and/or the default quantity sections. You'll be prompted to confirm the action, and it notes that this will apply the price/quantity to all selected recipients. You can repeat this process with different recipients selected to set different prices and quantities as needed.

You will also notice that by selecting a recipient you can manually enter the price and quantity, so you have full control over each recipient individually.

10. Once all of the recipients have the proper price and quantity set, you're ready to save the batch order item. To do this, click the **Save** button in the bottom right-hand corner of the page. You may be prompted to further confirm this action depending on the specific setup of the batch order item.

| ✓        | Carleen Dupoy                   | Standard | 4     | 125                  | 500.00      |
|----------|---------------------------------|----------|-------|----------------------|-------------|
| ✓        | Carlynne Fallowfield            | Standard | 1     | 40                   | 40.00       |
| ✓        | Cathi Guilloux                  | Standard | 1     | 25                   | 25.00       |
|          | Claire Brecken                  | Standard |       |                      |             |
| <b>~</b> | Cleopatra Hagyard               | Standard | 2     | 40                   | 80.00       |
|          |                                 |          | Total | 7 Record(s) selected | 765.00      |
| Show     | ving 1 to 25 out of 108 records |          |       | Previous 1 2         | 3 4 5 Next  |
| 7 of 1   | 108 total records selected.     |          |       |                      |             |
|          |                                 |          |       |                      | Cancel Save |

11. You will now see this item added to your batch order. You can add additional batch items by repeating the same process.

| BATCH ITEMS             |           |            | Add         | Batch Item |
|-------------------------|-----------|------------|-------------|------------|
| DESCRIPTION             | ITEM TYPE | RECIPIENTS | TOTAL (USD) | ACTIONS    |
| :: Meals - Coffee & Tea | Product   | 7          | 110.00      | •          |
|                         |           |            |             |            |

12. You can click the **Preview** tab when viewing the batch order to get a preview of the batch order recipients and what they will each receive an invoice for.

| Setup Preview                      | _                    |          |             |                  |                       |           |
|------------------------------------|----------------------|----------|-------------|------------------|-----------------------|-----------|
|                                    |                      |          |             |                  |                       |           |
| <b>Q</b> Search                    |                      |          |             |                  | Display 10            | 0 records |
| RECIPIENT *                        | ITEM DESCRIPTION     | QUANTITY | PRICE (USD) | ITEM TOTAL (USD) | INVOICE TOTAL (USD) 🗸 | ACTIONS   |
| 🗖 John Domi                        |                      |          |             |                  | 10.00                 | -         |
|                                    | Meals - Coffee & Tea | 1        | 10.00       | 10.00            |                       | -         |
| Ahmad Ritchinso                    | n                    |          |             |                  | 10.00                 |           |
| <ul> <li>Alberik Molloy</li> </ul> |                      |          |             |                  | 10.00                 |           |

13. To finalize the batch order and generate the invoices, click the **Generate Invoices** button in the top right corner of the batch order page.

| Batch Order #46 | Draft |            | Generate Invoices |
|-----------------|-------|------------|-------------------|
|                 |       | RECIPIENTS | BATCH TOTAL 🕢     |
|                 |       | 7          | USD \$110.00      |

14. You will be prompted to confirm the invoice generation, and can select to send them to recipients as well if you want.

| Process Batch to Generate Invoices?                                                                                                    | ×                     |
|----------------------------------------------------------------------------------------------------|-----------------------|
| This will generate 7 invoices for this batch. Once the batch is processed, it cannot be modified. A must be made directly to the individual orders. You will still have the ability to send invoices as r | ny changes<br>leeded. |
| Generate Invoices                                                                                                    |                       |
| Send Invoices                                                                                                    |                       |
|                                                                                                    |                       |
| Cancel Generate and Se                                                                                                    | nd Invoices           |

If you choose to not sent the invoices you can always click the **Send Invoices** button from the batch order to send them any time.

|        | Send Invoices |
|--------|---------------|
| ORDERS | ORDERS TOTAL  |
| 7      | USD \$110.00  |
|        | orders<br>7   |